## **Register for ACE Teen Summer!**

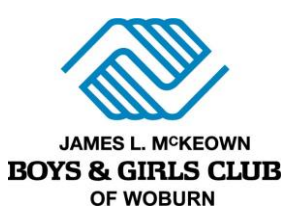

- A. Head to the Parent Portal at <u>https://bgcwoburn.force.com/portal</u>. Login in if you have already accessed your account and move onto Step B. If you have not accessed or created an account, follow these instructions:
  - **Open** the **Parent Portal** and click the **Need a Login?** button.
  - Enter Parent details: Make sure you enter *parent info* and include *your* name, email, phone number & address.
    - The system will automatically check to see if there is an existing account (matched by email). If a current account exists, you will be matched to the existing data that is in the system.
  - **Important Note**: *If you have participated in any Club programs since 2021, you have an account. Make sure to use the email you shared with the Club when enrolling.*
  - **Click Submit** to create your account. A welcome email with a confirmation link will be sent to your email address.
  - Go to your email and click the link to create a password using the criteria listed.
  - Log in to the parent portal.
- B. Click the Registration tab at the top of the screen.
- C. Set your location to Boys & Girls Club of Woburn, Inc.
- D. Select the School Vacation Programs under "Categories" in the left-hand menu. Click Enroll next to the ACE Teen Summer choice.
- E. A window will appear to add your child. Select the child to enroll or click Add New Household Member to add your child's first name, last name, birthdate, grade, and gender. Click select and save.
- F. Click the blue **Next button** towards the top of the screen. You will come to the **Questions** section. Answer all questions. *Thorough and complete answering of this section is vital to providing a safe program for our members*. When done **click Next** at the bottom of this section.
- G. Sign all contract forms and click the Next button.
- H. Review your registration information for accuracy and then click Next.
- I. **Setup payment.** A saved account is required for registration. Make sure to add a card for billing at this time.
  - **Due Now:** Your \$25 registration fee is due at transaction. Pay online or submit payment to the Club *no later than 5 days after enrollment.* This fee is non-refundable.
  - **Future Due:** Click **Setup Payment Method** to choose your stored account. The remaining balance will be billed automatically by the Club weekly starting the week before your camp session begins.
    - If you wish to pay in **full at time** of transaction, click **Pay Future Due** and complete the transaction. This cannot be undone and once choses payment must be completed.
  - If you would like to be considered for financial aid email Meg at m.gambale@bgcwobun.org.
- J. Return to My Account to review your account and registration information.
- K. You will receive an enrollment confirmation email with further instructions. Make sure to review closely and complete all necessary requirements to complete your registration and secure your spot.